To start MS-Word

Press Win Key + R

Type **winword** and click on Ok

After this click on Blank Document

=rand() - to get random piece of text for practicing formatting options.

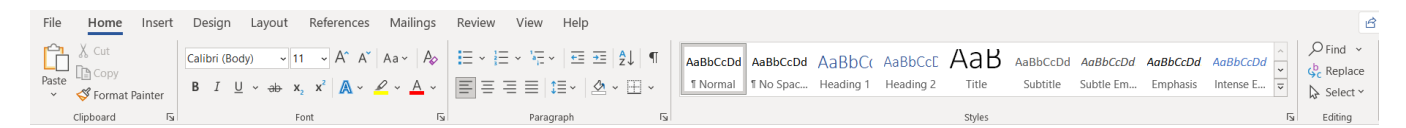

Clipboard Group :

Cut : (Ctrl + X)

- Select the text.
- Click on cut option. Selected text will be deleted.

Copy : (Ctrl + C)

- Select the text.
- Click on Copy option.
- Click at new location and click on Paste

Format Painter – To copy the format (font style, color, etc.) from one text to another text.

- Select the source text
- Click on format painter.
- Select the destination text where you want to apply the formats.

# Font Group :

| Font : Calibri (Body) v to change the writing style.                                     |  |  |  |  |
|------------------------------------------------------------------------------------------|--|--|--|--|
| Font size : $11 \sim A^{A} A^{C}$ to increase or decrease the size of the selected text. |  |  |  |  |
| Change Case : Aa                                                                         |  |  |  |  |
| Bold, Italic and Underline :                                                             |  |  |  |  |
| Bold – Ctrl + B $B I \underline{U} \sim$                                                 |  |  |  |  |
| Italic – Ctrl + I                                                                        |  |  |  |  |
| Underline – Ctrl + U :                                                                   |  |  |  |  |
| Strikethrough : ab-                                                                      |  |  |  |  |
| Eg. This is regular price <del>₹1000</del> but today offer price is ₹500.                |  |  |  |  |
| Subscript : Eg. H <sub>2</sub> O                                                         |  |  |  |  |
| Superscript : Eg. 5 <sup>5</sup>                                                         |  |  |  |  |
| WordArt : It is used to write the attractive text with special effects.                  |  |  |  |  |
| (it is also available in Insert tab)                                                     |  |  |  |  |
| Highlight : Used for highlighting any selected text.                                     |  |  |  |  |

| A ~ : Color the se                                                                  | elected text                                |                   |                    |
|-------------------------------------------------------------------------------------|---------------------------------------------|-------------------|--------------------|
| · Pullotod lid                                                                      | t (Upordorod List)                          |                   |                    |
| <ul> <li>Type your list</li> <li>Select the list</li> <li>Click on Bulle</li> </ul> | :. (One item in one line)<br>:<br>et option |                   |                    |
| : Numbered                                                                          | list. (Ordered list)                        |                   |                    |
| Eg. A,B,C or 1,2,3 or                                                               | 1,11,111.                                   |                   |                    |
| Left, Center, Right and                                                             | d Justify Align                             |                   |                    |
| Left – Ctrl + L                                                                     | Center : Ctrl + E                           | Right : Ctrl + R  | Justify : Ctrl + J |
| Line spacing <sup>‡</sup> ≣ ∽                                                       |                                             |                   |                    |
| To insert space betwe                                                               | een lines.                                  |                   |                    |
| ∠ ✓ To fill the bac                                                                 | kground color in the selected               | d paragraph.      |                    |
| 田~<br>To apply the                                                                  | border to the selected parag                | raph.             |                    |
| <b>2</b> ↓ Work with the                                                            | e table. To organize the name               | s alphabetically. |                    |
| Find : Ctrl + F                                                                     |                                             |                   |                    |
| To search any work in                                                               | the document.                               |                   |                    |
| Replace : Ctrl + H                                                                  |                                             |                   |                    |
| To replace any word w                                                               | with the new word.                          |                   |                    |
| Find and Replace<br>Find Replace <u>G</u> o To<br>Find what:                        | ?                                           | ×                 |                    |
| Replace with:                                                                       |                                             | V                 |                    |
| More >>                                                                             | Replace All Find Next Can                   | icel              |                    |

### Insert Tab

### Pages Group

Cover Page : This is used to create first cover design for our project file.

- Click on Cover Page
- Select the design for the cover page.
- Change the text according to your requirement.

Blank Page : This is used to insert a new blank page.

Page Break : This is used to break a page where your cursor is placed at the position.

#### Table Group:

Insert Table :

| Insert Table                                | ?    | ×      |  |  |
|---------------------------------------------|------|--------|--|--|
| Table size                                  |      |        |  |  |
| Number of <u>c</u> olumns:                  | 5    | •      |  |  |
| Number of <u>r</u> ows:                     | 2    | ▲<br>▼ |  |  |
| AutoFit behavior                            |      |        |  |  |
| • Fixed column width:                       | Auto | •      |  |  |
| ○ Auto <u>F</u> it to contents              |      |        |  |  |
| ○ AutoFit to win <u>d</u> ow                |      |        |  |  |
| Remember dimen <u>s</u> ions for new tables |      |        |  |  |
| ОК                                          | Canc | el     |  |  |

Enter the number of columns and rows. It will create the desired table.

Draw table : It is used to draw table by clicking and dragging as per requirement.

#### **Illustrations Group**

Pictures : Used for inserting pictures from the device or from Internet

Shapes : To draw shapes like circle, rectangle, oval, etc.

Icons : To insert icons like phone, building, help, etc

3D Models : To insert 3D models.

Smart Art: Infographics Chart (Hierarchy, timeline, list, etc.)

Chart : To insert graph (year and sales) – column, bar, pie, line chart.

Wikipedia : To insert the text from Internet

Link : To create hyperlink (When we click on some item where link is inserted then it will take us to that page)

Bookmark : To give name to the different parts of the document.

Cross Reference : To insert the link in the particular part of the document.

Comment : To insert comments in the document at a particular place.

Header : It is given at the top of every page of the document.

Footer : It is given at the bottom of every page of the document.

Page Number : To insert page number

Text box : To insert the box in which text can be added

Word Art : to type the attractive text

Date and time : to insert date and time in the document

Symbol : To insert the symbol like pi, alpha, gamma.

Equation : To insert mathematical equations

Design Tab:

# Page Border : To apply border to the page.

| Borders and Sh           | ding                | ? ×                                                            |
|--------------------------|---------------------|----------------------------------------------------------------|
| <u>B</u> orders <u>P</u> | ge Border Shading   |                                                                |
| Setting:                 | e Style: Preview    | v<br>Click on diagram below or use buttons<br>to apply borders |
| Вох                      |                     |                                                                |
| Sha                      | wob                 |                                                                |
| 3-0                      | Color:              |                                                                |
| Cus                      | tom 1/2 pt V Apply  | to:                                                            |
|                          | A <u>r</u> t: Whole | e document 🗸                                                   |
|                          | (none) 🗸            | Options                                                        |
|                          |                     | OK Cancel                                                      |

Border : It will apply only to the selected paragraph.

Page Border : It will apply the page border to every page of the document.

Shading : To apply color inside the border.

Page Color : To fill the page color of the document.

Watermark : To insert text or picture in the middle of every page of the document transparent. Its purpose to insert brand logo or text.

Layout Tab :

Page Setup :

Margins : White space around the page. By default Normal, but you can narrow it to reduce the margins.

Orientation : Portrait (Tall) or Landscape (Wide)

Size : A4, A3, A5 , letter, legal , etc. (Most frequently used is A4 size)

Columns : To insert the text in columns.

- Select the text and then click on Layout Tab.
- Click on Columns and select number of columns eg. 2, 3 columns.

Breaks : Page Break and Column Break

Line numbers : We can give line numbers to our paragraph.

Hyphenation : When the word at the end of the line is not completed then we use hyphen(-)

# Wrap text : When we want to insert picture around the text.

| •              |                                             |
|----------------|---------------------------------------------|
| Wrap<br>Text Ƴ | Bring Send <b>S</b><br>Forward Y Backward Y |
| <u>^</u>       | In Line with Text                           |
| 0              | <u>S</u> quare                              |
| 0              | Tight                                       |
| 0              | T <u>h</u> rough                            |
| •              | T <u>o</u> p and Bottom                     |
|                | Behin <u>d</u> Text                         |
| •              | I <u>n</u> Front of Text                    |
| 1              | Edit Wrap Points                            |
|                | Move with Text                              |
|                | Fix Position on Page                        |

More Layout Options...

Set as Default Layout

Bring forward : When we are working with multiple shapes or objects then we often need to arrange it means sometimes we want to bring one object over other object.

Bring backward :

References Tab :

Table of Contents : To create index for our documents.

Process :

Go to home tab :

Insert heading 1 (For main topic)

Insert heading 2 (for sub topic)

Insert heading 3 (for sub topic of heading 2)

When you complete with all the topics and subtopics then come to the **references tab** and click on Table of contents.

Insert Footnote : To insert notes in the bottom of page.

Insert Endnote : To insert notes in the end of the document.

Insert Caption : To give headings for the parts like figures, tables, etc.

Figure 1

Figure 2

Figure 3

#### **Mailings Tab**

Envelopes

Labels

Mail Merge (Important option)

### Review Tab

Spelling and Grammar (Shortcut Key - F7)

Red underlines come whenever there is a spelling mistake

Blue underline comes whenever there is a grammar mistake or extra spaces or punctuation.

Thesaurus – Synonyms and Antonyms

Word Count – To count the number of pages, characters, words, lines , paragraphs, etc.

Read Aloud : Your document is read by computer.

Translate : To convert the text from one language to another language.

#### View Tab :

Views : Read Mode, **Print Layout** , Web Layout , Outline We should always select the view to <u>Print layout.</u> Ruler : To switch on or off the ruler.

ζ·ι·1·ι·2·ι·3\_·ι·4·ι·5·ι·6·ι·7·ι·8·ι·9·ι·10·ι·11·ι·12·ι·13·ι·14·ι·15·ι·16·ι·17·ι·18·↓

Zoom : To zoom in and zoom out the document.